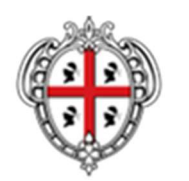

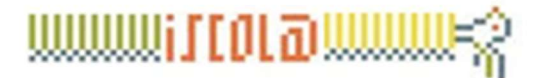

REGIONE AUTÒNOMA DE SARDIGNA REGIONE AUTONOMA DELLA SARDEGNA

## PIANO TRIENNALE DI EDILIZIA SCOLASTICA 2018-2020

## **ISTRUZIONI ACCESSO PORTALE GSE**

Gli Enti pubblici che devono generare il fac simile della richiesta incentivo sul portale GSE, dovranno seguire la seguente procedura:

- Nel caso in cui l'Ente non abbia mai effettuato la registrazione sul Portale GSE, dovrà procedere in tal senso mediante il **Portale unico d'Accesso del GSE** (PUA), portale informatico al quale le Pubbliche Amministrazioni devono accedere per richiedere i servizi e gli incentivi GSE: <u>https://areaclienti.gse.it</u>.
- Nel caso in cui l'Ente Pubblico sia già registrato e non sia possibile recuperare le credenziali di accesso occorre seguire la procedura indicata sul sito del GSE.

Le informazioni per effettuare le procedure di registrazione o recupero credenziali sono contenute al seguente link: <u>https://www.gse.it/servizi-per-te/supporto/area-clienti/credenziali</u>.

Per accedere al PUA occorre che un UTENTE registri un OPERATORE per il quale opera.

La Pubblica Amministrazione, in qualità di Operatore, deve individuare una persona fisica che, in qualità di Utente, procederà alla registrazione dell'Operatore PA e ai successivi accessi al PUA per la richiesta degli incentivi GSE.

Ad ogni Operatore PA possono essere associati più Utenti che operano per conto dell'Ente.

## L'OPERATORE è la Pubblica Amministrazione beneficiaria degli incentivi.

## L'UTENTE è la persone fisica che opera sul portale del GSE per conto della PA.

Ai fin della generazione del fac simile, sarà sufficiente inserire alcuni dati relativi all'immobile e agli interventi da realizzare:

- Costo totale previsto per l'intervento;
- Informazioni sull'edificio esistente (involucro e impianti)
- Informazioni sull' intervento in base alla tipologia.

Per qualsiasi informazione e/o chiarimento è necessario contattare il GSE.